ScholarOne Manuscripts

ランドスケープ研究 論文投稿マニュアル

ログイン
 ③ アカウント作成
 ④ ホーム
 ⑤ ダッシュボード
 ⑥ Step 1: 題名・種別・要旨
 ⑦ Step 2: ファイルアップロード
 ⑧ Step 3: 索引用語など
 ⑨ Step 4: 著者
 ⑪ Step 5: 設問
 ⑪ Step 6: 確認・投稿
 ⑫ 投稿完了
 ⑬ 修正論文の作成
 ⑭ 採否通知への返答

15 変更箇所の修正

16 提出完了

投稿規定も確認の上、ご登録ください。

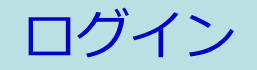

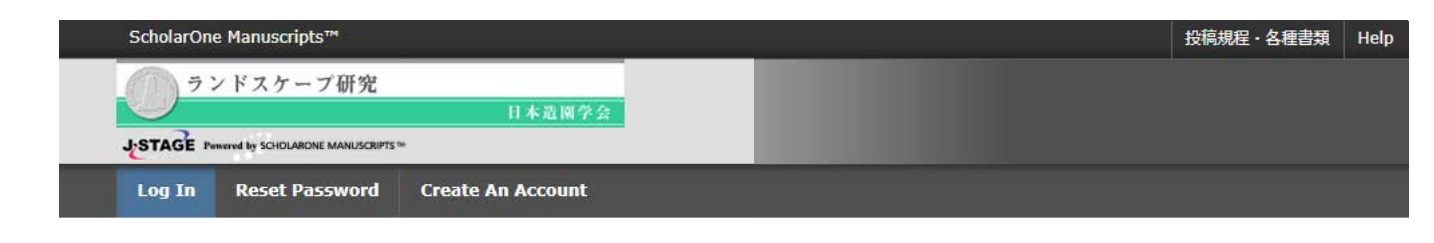

| Journal                                                                          | 7                                                                                                    | Landscape Research Japan                                                                                                    |
|----------------------------------------------------------------------------------|----------------------------------------------------------------------------------------------------|----------------------------------------------------------------------------------------------------|
| i<br>Joseffeet<br>Lovereet<br>Lovereet<br>Lovereet<br>Lovereet<br>レンドスケーフ研究      | Log In                                                                                                    | ランドスケープ研究&ランドスケープ研究(オ                                                                                                    |
|                                                                                  | User ID                                                                                                    | ンライン論文集)                                                                                                    |
| â OS<br>aver                                                                     | Password  Reset Password  Log In  Create An Account                                                                                                    | <ul> <li>・ User IDと Passwordを入力しLog Inボタンを押してください。</li> <li>・ ユーザーアカウントを持っているかわからない場合、もしくはバスワードを忘れた場合は、Reset Passwordリンクを押してください。</li> <li>移動先の画面でメールアドレスを入力し、Send Reset Linkボタンを押すとお手元にメールが届きます。</li> <li>メール内の記載に沿って新しいパスワードを設定してください。</li> <li>・ ユーザーアカウントをお持ちでない場合は、Create An Accountリンクを押してアカウントを作成してください。</li> </ul> |
| 既に:<br>1. U<br>2. Lo<br>ユー:<br>1.Re<br>2.E-I<br>3.Se<br>送らう<br>4.ロ:<br>Crea<br>→ | ユーザー・アカウントが作成されており<br>ser IDとPasswordを入力します。<br>og Inをクリックします。 $\rightarrow @ \land$<br>ザーID/パスワード がわからない(忘れ<br>eset Passwordリンクを押します。<br>Mailアドレスを入力します。<br>end Reset Linkを押しますと、ご入力に<br>れてきます。<br>グインして、新パスワードを設定すると<br>ザー ID/パスワード が未登録の場合<br>ate An Accountをクリックし、新規に<br>$@ \land$ | <b>A、ID/パスワード をご存知の場合</b><br><b>Aてしまった)場合)</b><br>いただいたE-Mailアドレスにログイン情報が<br>ごサイトに入れます。<br>コーザーアカウントを作成します。                                                                                                    |

## アカウント作成

#### 必須項目(req)はすべて入力してください。

### Step 1: E-Mail / Name

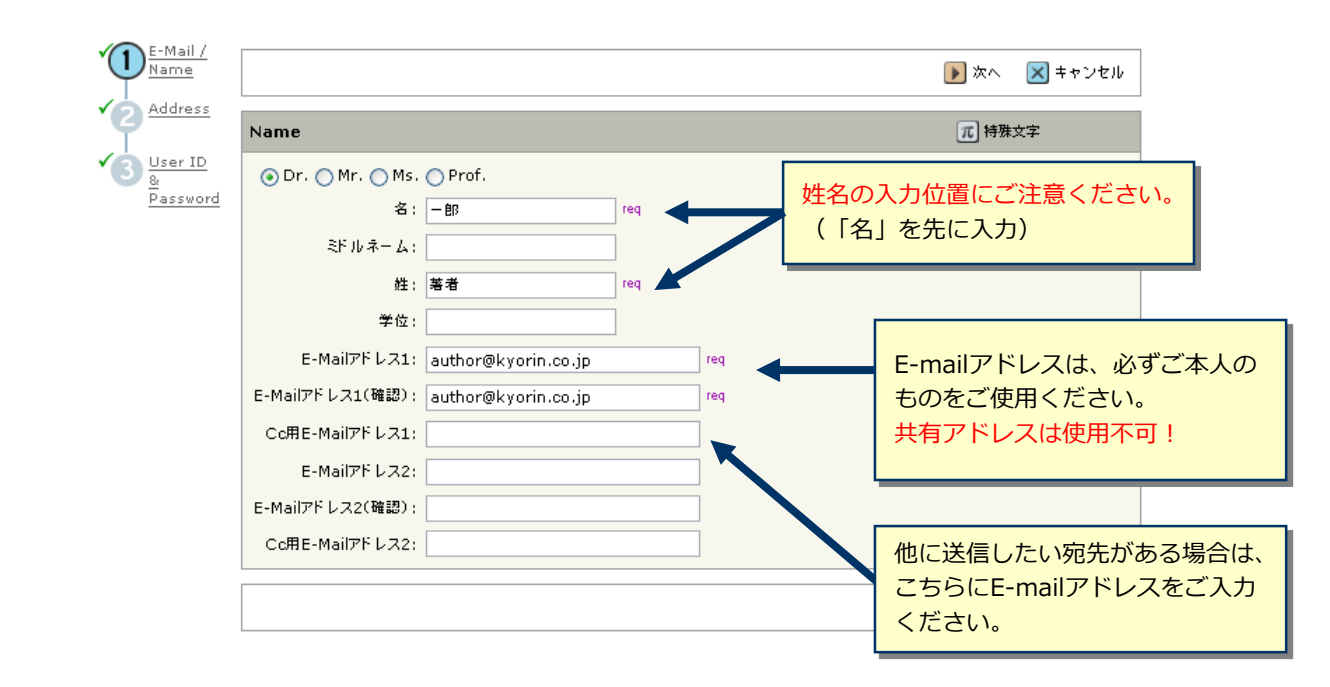

### Step 2: Address

| E-Mail /<br>Name |                  |        |       |                   |            | 【 戻る | ▶ 次へ | 🗙 キャンセル  |
|------------------|------------------|--------|-------|-------------------|------------|------|------|----------|
| 2 Address        | 住所1              |        |       | 住所2               |            |      |      |          |
| User ID<br>&     | 所属機関名: 飛鳥山大学     | req    |       | 所属機関名:            |            |      |      |          |
| Password         | 部署名: 消化器科        |        |       | 部署名:              |            |      |      |          |
|                  | 住所: 西ヶ原3-46-1    | .0 req |       | 住所:               |            |      |      |          |
|                  |                  |        |       |                   |            |      |      |          |
|                  |                  |        |       |                   |            |      |      |          |
|                  | 国名: Japan        |        | req 🖌 | 国名:               | Select One |      |      | <b>~</b> |
|                  | 都道府県名:           | req    |       | 都道府県名:            | Select One | ~    |      |          |
|                  | 市または東北区          | reg    |       | 市または東<br>南 23区 名・ |            |      |      |          |
|                  | 京23区名: 114,0004  |        |       | 郵便番号:             |            |      |      |          |
|                  | 動候番号: 114-0024   | req    |       | ●話番号:             |            |      |      |          |
|                  | 電詰番号: 03-3910-43 | 11     |       | Fax:              |            |      |      |          |
|                  | Fax: 03-3949-02  | 30     |       |                   |            |      |      |          |
|                  |                  |        |       |                   |            | 🚺 戻る | ) 次へ | 🗙 キャンセル  |
|                  |                  |        |       |                   |            | _    |      | _        |

アカウント作成 (つづき)

### Step 3: User ID & Password

| Name                                                                                                    |                                                                                                    | 📢 戻る 📝 完了                                                                                                    |
|----------------------------------------------------------------------------------------------------|----------------------------------------------------------------------------------------------------|----------------------------------------------------------------------------------------------------|
| 3<br><u>Same</u><br><u>Same</u><br><u>Sa</u> | ユーザーID / パスワード<br>ユーザーID: taro@s1m.com req<br>パスワード: req<br>パスワード (確認): req                                                                                               | ユーザーIDは、初期値ではE-Mailアドレスが入力されま<br>すが、お好きなIDに変更が可能です。<br>パスワードは8桁以上の半角英数で、うち1つ以上の<br>文字および、2つ以上の数字を含める必要があります。 |
|                                                                                                    | 領域(Category) 下のリストから検索: ○ 大文字・小文字を区別 食道 日・十二指腸 小腸・大腸 肝臓・脾臓 胆道・膵臓 能論など ・ 追加 ・ ・                                                                                            | (*) 197#×+*      * : ::::::::::::::::::::::::::::::                                                          |
|                                                                                                    | 連絡の取れない日付         連絡の取れない日がある場合は、下のカレンダーから期間を言         From:                                                                                                    | g定してください。<br>です<br>を表示させるかどうかを編集事務局が決めることができます。<br>「Signature」は使用いたしません。                                     |
|                                                                                                    | ここには論文ファイルをアップロードしないでください。アカ<br>投稿を始めてください。<br>ファイルを選択 選択されていません<br>③ 添付                                                                                                  | ロウント作成完了後、「著者(Author)」セクションから論文<br>茶付ファイル<br>末アップロード                                                         |
|                                                                                                    | To ensure you are properly informed of your privacy r<br>and acknowledge the relevant privacy policies linked t<br><u>Clarivate Analytics - ScholarOne Privacy Notice</u> | リンクを押して、プライバシーポリシーをご確認後よろしければ<br>チェックボックスにチェックを入れてください。<br>※同意がない場合はシステムをご利用いただくことができません。                    |
| ユーザー・アカ                                                                                                    | <mark>す<sup>∧</sup><br/>ラント作成完了</mark>                                                                                                    | ■ 戻る 2 元7                                                                                                    |
| ונליד                                                                                                    | ウント作成が完了しました。ログイン可能をす。                                                                                                    | ユーザーアカウントの作成が完了しました。<br><b>ログイン</b> をクリックします。                                                                |

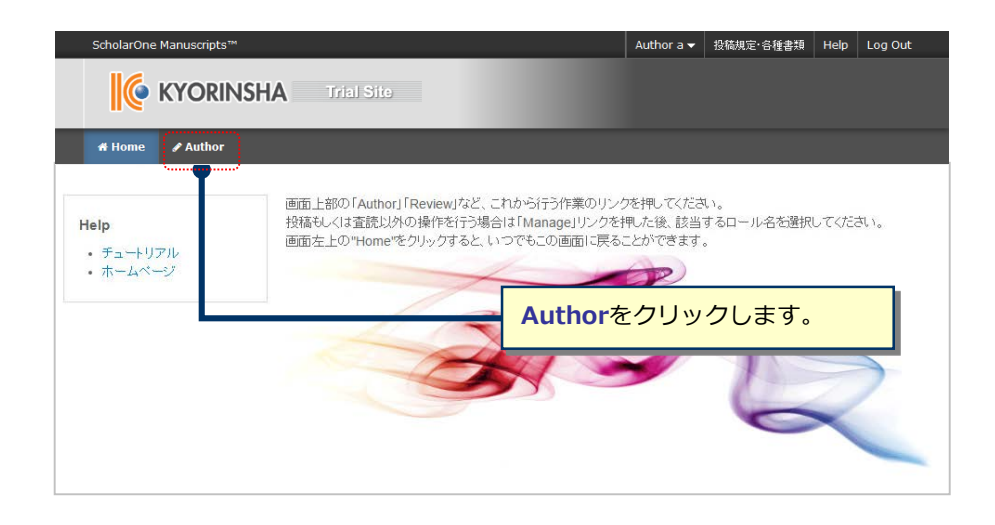

ダッシュボード 5 「著者ダッシュボード」(Author Dashboard)は、今までにあなたが作成した原稿のステータスを表示します。 いずれかをクリックするとそのステータスの論文が表示されます。 Author a 👻 投稿規定·各種書類 Help Log Out KYORINSHA Trial Site サイト内の現在の位置を表示します。 # Home 🕜 Author サイト内ではこのリンクをクリックして移動します。 【重要】 ブラウザの "戻る"ボタンは絶対に使用しないでください。 著者 (Author) Dashboard Start New Submission 12 投稿済み論文 • 新しく論文を作成する際は"Traditional Submission"の"Begin Submission"ボタンを押してください。 Submitted Manuscripts 106 査読済み論文 Traditional submission allows you to upload files that were Begin Submission Manuscripts with Decisions created from many sources. 4 共著論文 Manuscripts I Have Co-Authored 左のリスト内「Start New Submission」を押し、 9 取り下げ論文 ここをクリックすると、新規入力フォームが作成されます。 Withdrawn Manuscripts 初めての場合は、まずここをクリックします。  $\rightarrow$   $(6) \land$ 5 早期公開論文 Manuscripts Accepted for FirstLook Start New Submission > 5 Most Recent E-mails

#### 作成途中原稿の入力を再開する場合

論文リストの「未投稿論文(Unsubmitted and Manuscripts in Draft)」をクリックし、Continueボタンをクリックします。

#### 不備等により、論文をお戻しした場合

ご投稿いただいた論文に不備等があり、一旦お戻しすることがあります。 お戻しした論文は、投稿前と同様に、<u>初回投稿では</u>「未投稿論文(Unsubmitted and Manuscripts in Draft)」、 <u>修正原稿では</u>「修正論文(未提出)(Revised Manuscripts in Draft)」のリストにありますので、リンクをクリッ クし、 Continueボタンをクリックします。

### Step 1: 題名・種別・要旨

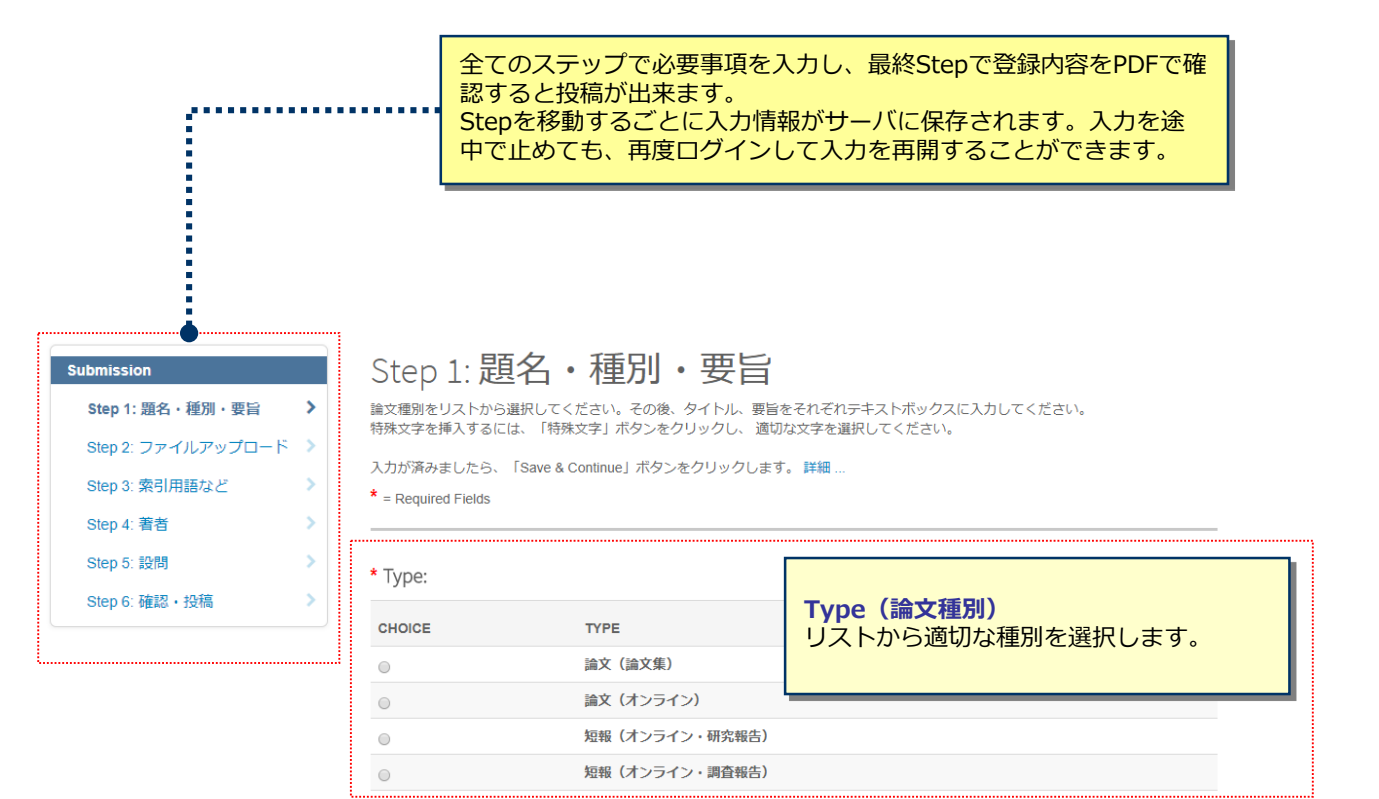

| *題名     |                             | 題: | 名 40文字数内で入力します。              |
|---------|-----------------------------|----|------------------------------|
| Preview | $\Omega$ Special Characters |    | 0 OUT OF 40 CHARACTERS       |
| * 要旨    |                             |    | /<br><b>1</b> 200文字数内で入力します。 |

|                 | aste Abstract        | or P |
|-----------------|----------------------|------|
|                 | Ω Special Characters | ew   |
| 0 OUT OF 200 WO |                      |      |
|                 |                      |      |
|                 |                      |      |
|                 |                      |      |
|                 |                      |      |

Save Save & Continue >

| Submission         |   |
|--------------------|---|
| ✔ Step 1: 題名・種別・要旨 | > |
| Step 2: ファイルアップロード | > |
| Step 3: 索引用語など     | > |
| Step 4: 著者         | > |
| Step 5: 設問         | > |
| Step 6: 確認・投稿      | > |

### Step 2: ファイルアップロード

論文のファイルをアップロードします。 アップロードしたファイルは、査読用に一つのPDFファイルとして変換されます。

#### ファイル名には、半角英数字のみをご使用ください。

ファイルを修正した場合は、内容の重複したファイルが無いように、既にアップロードされている修正前のファイルを削除して、最新のフ ァイルのみをアップロードしてください。

査読用のPDFでは、「順番」のプルダウンリストに指定した番号順にPDFファイル内に統合されます。Main Document、Table、Figureの 掲載順となるようにプルダウンリストで番号を選択し、下の「Update Order」ボタンをクリックします。 アップロードしたファイルは、右下のHTMLボタンやPDFボタンをクリックすると、それぞれのフォーマットで確認できます。詳細...

\* = Required Fields

| Files 🛛           |      |           |             | 0.00 OUT OF 19.53 N |
|-------------------|------|-----------|-------------|---------------------|
| 順番 操作             | FILE | * ファイルの内容 | UPLOAD DATE | アップロードしたユーザー:       |
| No files uploaded |      |           |             |                     |
| C Update Order    |      |           |             |                     |

#### ファイルアップロード(ファイル名は半角英数字を使用してください)

|           | SELECTION       | ファイルの内容                   |
|-----------|-----------------|---------------------------|
|           | € Select File 1 | Choose File Designation   |
|           | Select File 2   | Choose File Designation   |
|           | Select File 3   | Choose File Designation • |
|           |                 | ♣ Upload Selected Files   |
|           | ✓ Previous Step | Save Save & Continue >    |
|           |                 |                           |
| この画面では論文フ | ァイルのアップロードを     | 行います。                     |

- 「Select File」ボタンでファイルを指定し、右のプルダウンリストからMain Document(本文)を指定します。 「Upload Selected Files」ボタンを押すとファイルがアップロードされます。
- •
- ここにアップロードするファイルは、Wordでレイアウトされた論文(図表も含む)です。 •
- Figure、Table (図、表) を個別に別途添付する必要はありません。

※ファイル名は半角英数字で入力し、必ず拡張子を付けてください。(拡張子がない場合、PDFが作成されません。)

# Step 3: 索引用語など

| Submission         ✓ Step 1: 題名・種別・要旨         ✓ Step 2: ファイルアップロード         Step 3: 案引用語など        | Step 3: 索引用語など<br>論文のキーワードを入力し、「Add」ボタンを押してください。領域はプルダウンメニューから選択してください。<br>入力が済みましたら、右下の「Save & Continue」ボタンをクリックします。<br>領域 (Category)の選択について: |
|--------------------------------------------------------------------------------------------------|----------------------------------------------------------------------------------------------------|
| Step 4: 著者 > > Step 5: 設問 > Step 6: 確認・投稿 >                                                      | 7) 論説, 8) 単例・調査研究は, 論文種別で「論文(論文集)」を選択した場合のみ選択できます * = Required Fields * 索引用語 (Keywords)                                                        |
|                                                                                                  | Ω Special Characters<br>◆ Add<br>REQUIRED 3. MAX 6.<br>麥引用語 (KEYWORDS)                                                                         |
|                                                                                                  | * 領域 (Category)<br>Select                                                                                                    |
|                                                                                                  | ✓ Previous Step       Save     Save & Continue >                                                                                               |
| <ul> <li>案引用語(Key</li> <li>① この論文の<br/>す。</li> <li>② 欄下部に自<br/>※入力欄に</li> <li>③ キーワード</li> </ul> | words)<br>キーワードを入力し、"+Add"ボタンを押しま<br>動入力されます。<br>は直接入力できません。<br>は3~6つ入力してください。                                                                 |
|                                                                                                  | <b>領域(category)</b><br>① プルダウンリストから、この論文の査読希望分野を選んでください。                                                                                       |

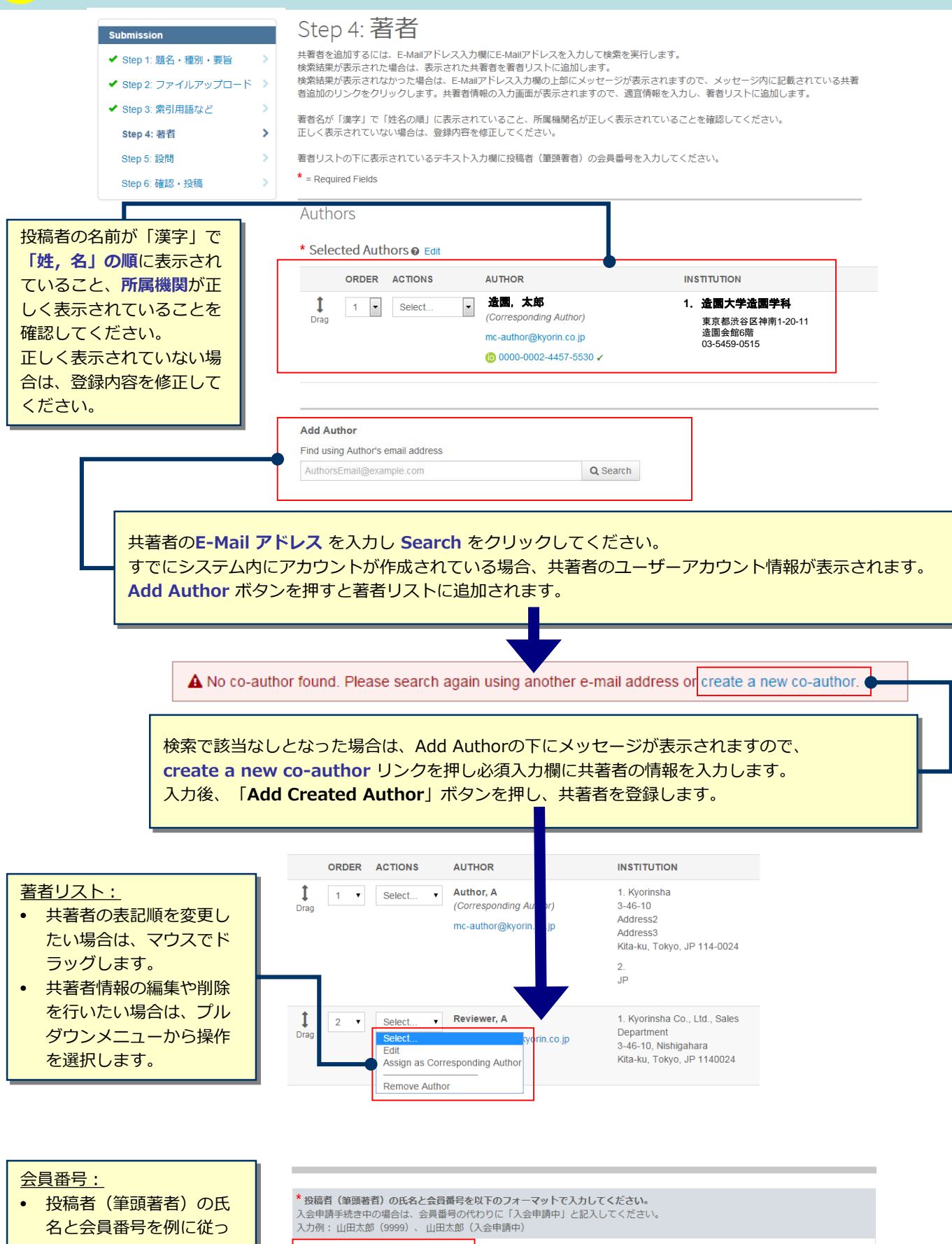

て入力します。 入会申請手続き中の場合 は、(入会申請中)と記 入してください。

# Step 5:設問

| Submission           | Step 5: 設問                                                                           |    |  |  |  |  |
|----------------------|--------------------------------------------------------------------------------------|----|--|--|--|--|
| ✔ Step 1: 題名・種別・要旨   | マーンド・ビート・コート<br>下の「カバーレター」欄に、カバーレターを入力もしくはペーストします。ファイルを添付したい場合は、「Select File」ボタンをクリッ |    |  |  |  |  |
| ✔ Step 2: ファイルアップロード | クしてファイルを選択し、「Attach File」ボタンをクリックしてください。その後、下の質問にそれぞれ回答してください。                       |    |  |  |  |  |
| ✓ Step 3: 索引用語など     | * = Required Fields                                                                  |    |  |  |  |  |
| ✔ Step 4: 著者         |                                                                                      |    |  |  |  |  |
| Step 5: 設問           | カバーレター                                                                               |    |  |  |  |  |
| Step 6: 確認・投稿        | Write Cover Letter                                                                   |    |  |  |  |  |
|                      | Preview Ω Special Characters                                                         |    |  |  |  |  |
|                      | 0 OUT OF 32768 CHARACTERS                                                            |    |  |  |  |  |
|                      |                                                                                      |    |  |  |  |  |
|                      | カバーレターは記載および添                                                                        | 付の |  |  |  |  |
|                      | Upload Cover Letter 必要はありません。                                                        |    |  |  |  |  |

1. Select File

1. Attach File

| 以下をご確認のうえ、チェックを入れてください                          |                  |       |
|-------------------------------------------------|------------------|-------|
| ■ * この論文は当会誌のみに投稿しており、他誌に掲載されたことはなく、投稿中でもありません。 |                  |       |
| * この研究は発表をしたことがありますか?                           |                  |       |
| Ves                                             | 各設問に回答           | 答します。 |
| ◎ No                                            | 1                | 1     |
| Yesの場合は発表した大会名等をご記入ください。                        |                  |       |
|                                                 |                  |       |
|                                                 |                  |       |
|                                                 |                  |       |
| / Dravieus Dan                                  | Cours & Continue |       |

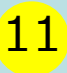

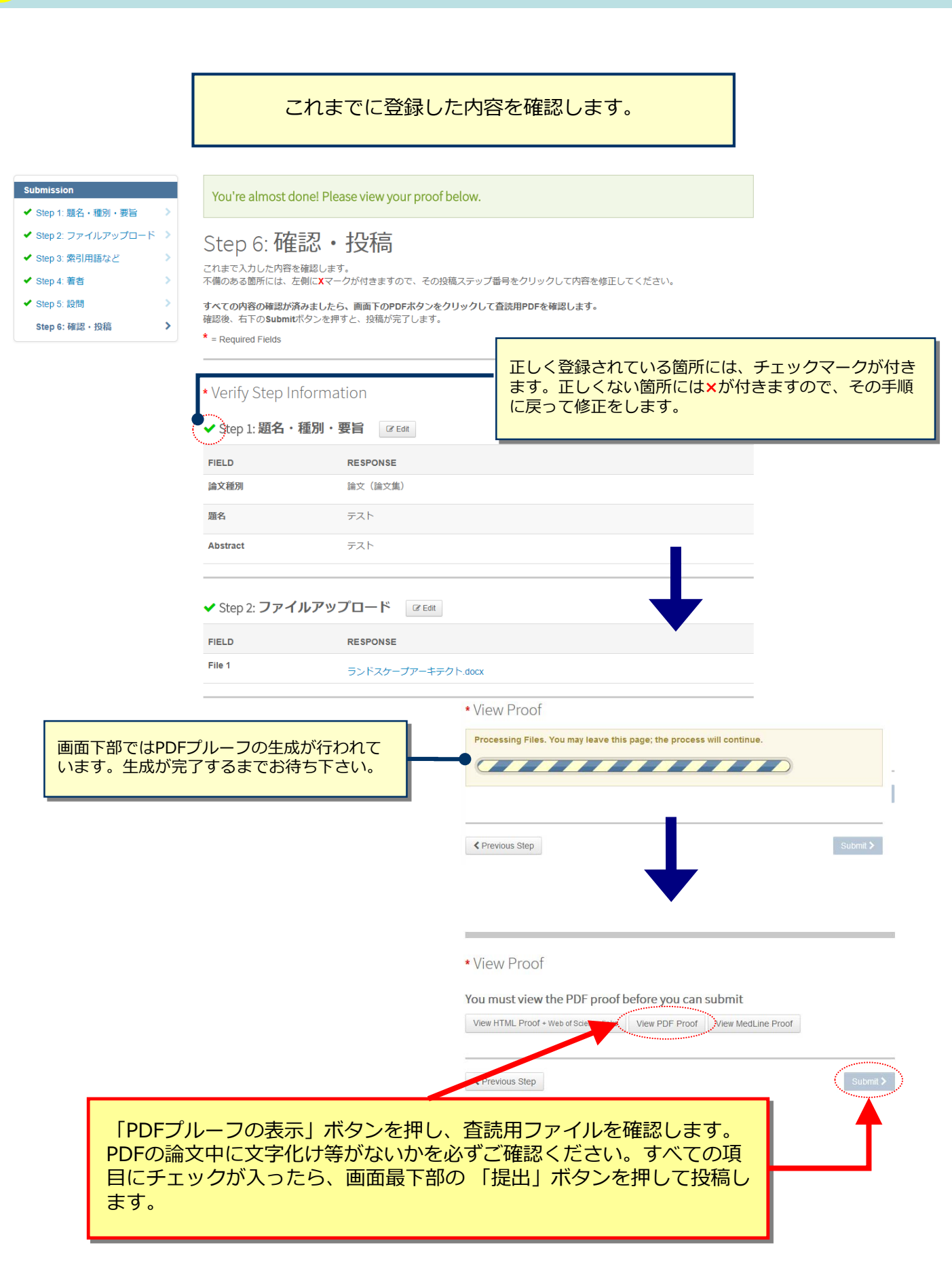

## 12

### 投稿完了

論文が提出されました。

Submission Confirmation

🖨 Print

修正論文をご提出いただきありがとうございます。

### Submitted to Landscape Research Japan 論文ID JILA-2018-0027.R1 題名 テスト 者者 造園、太郎 投稿目 13-JUI-2018

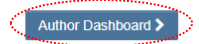

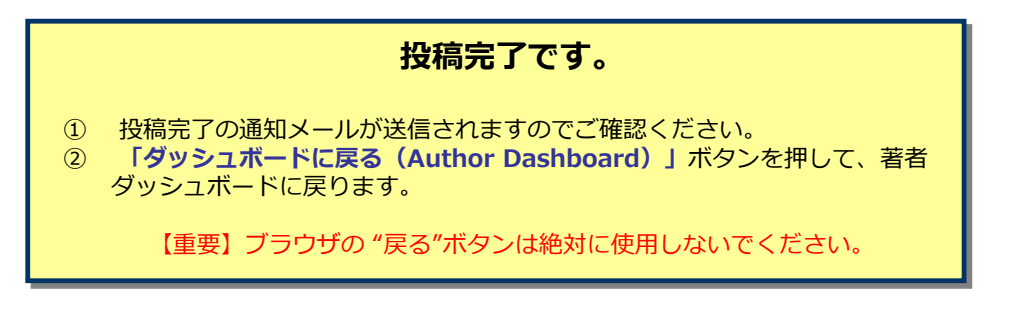

## 13

## 修正論文の作成

#### 修正論文を作成する際は、以下の手順に従ってください。

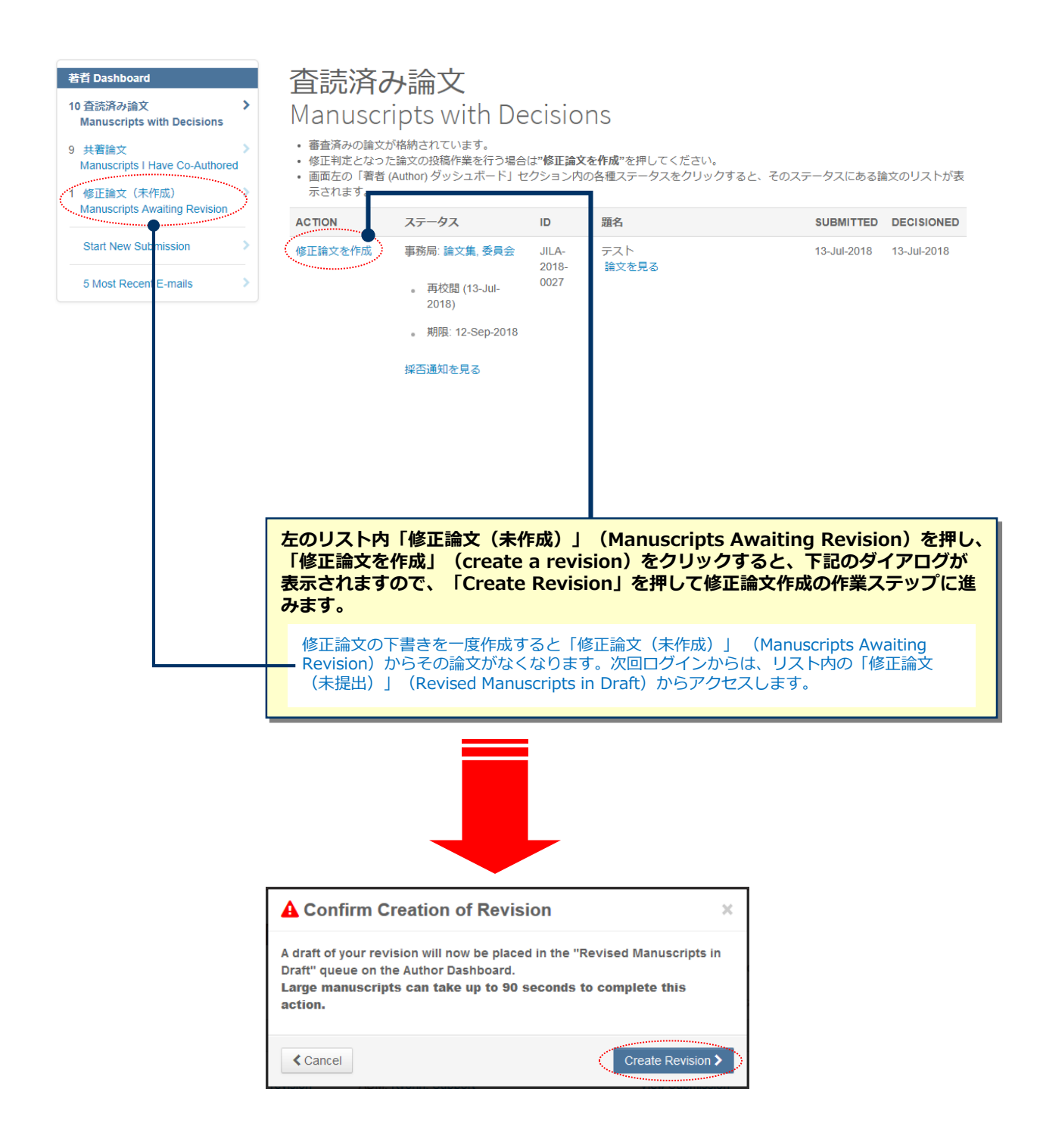

### <mark>14</mark>

### 採否通知への返答

| Submission           |   |
|----------------------|---|
| Step 1: 採否通知への返答     | > |
| ✔ Step 2: 題名・種別・要旨   | > |
| ✔ Step 3: ファイルアップロード | > |
| ✓ Step 4: 索引用語など     | > |
| ✔ Step 5: 著者         | > |
| ✔ Step 6: 設問         | > |
| Step 7: 確認・投稿        | > |
|                      |   |

### Step 1: 採否通知への返答

採用通知のコメントに対する返答のファイルを添付してください。

\* = Required Fields

| 13-Jul-2018                                              |                                                    |                                                        |                                       |
|----------------------------------------------------------|----------------------------------------------------|--------------------------------------------------------|---------------------------------------|
| 造園 太郎 殿                                                  |                                                    |                                                        |                                       |
| 龠文ID:JILA-2018-0027<br>タイトル:『テスト』                        |                                                    |                                                        |                                       |
| このたびは、【ランドスケーブ研究<br>さて、ご投稿論文につきまして査誘<br>つきましては、本メールに添付され | へご投稿いただきありがとう<br>皆の先生から、数点の問題につ<br>た修正意見書をご参照のうえ、  | っございました。<br>いいてご意見がありました。<br>投稿論文の修正をお願い致します           | Ť.                                    |
| 修正意見と対応した修正回答書(A<br>であり、修正を必要としないと考え<br>修正論文ファイルは、査読者にわわ | 1自由)を作成し、修正論文フ<br>られる箇所がありましたら、そ<br>りやすいよう訂正した箇所をノ | ァイルと共にアップロードくださ<br>の旨のお考え・ご意見を添えてく<br>\イライト表示させたものをアッフ | い。また、査読者との見解の<br>ください。<br>プロードしてください。 |
| *修正論文は、指定の期日までにこ                                         | 是出ください。<br>深現されたたのと目かされます                          | 「のたず留寺/だナ」、                                            |                                       |

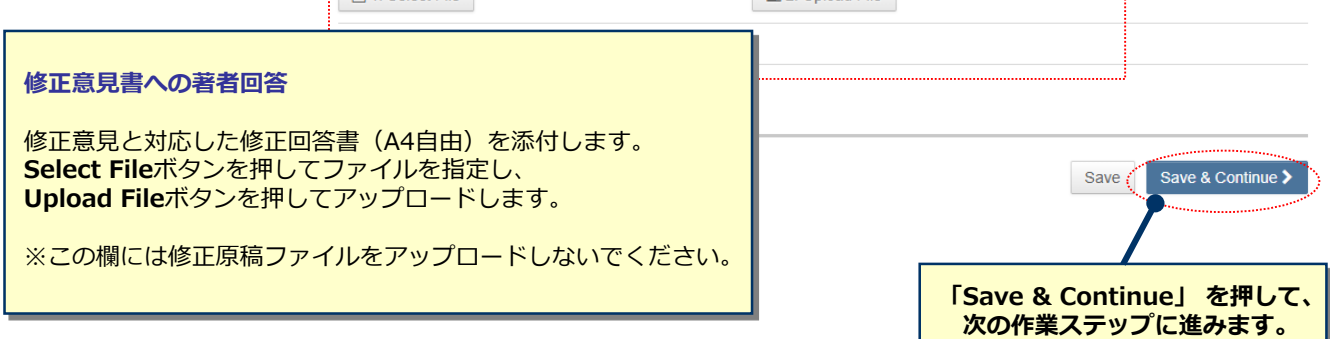

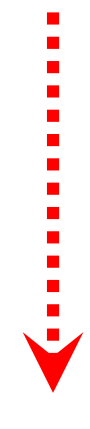

## 変更箇所の修正

٠

各Stepごとに前回提出時からの変更箇所を修正します。 修正したファイルをアップロードする際には必ず、差し換え前の古いファイル • は削除し、重複した内容のファイルが無いようご確認ください。

| Suttraint           * Size J. Syn and Synaphia           * Size J. Synaphia           * Size J. Size, Size J. And Size Statements           * Size J. Size, Size J. Size J. Size J. Size J. Size Statements           * Size J. Size Statements           * Size J. Size Statements           * Size J. Size Statements           * Size J. And Size Statements           * Size J. And Size Statements           Size J. And Size Statements           Size J. And Size Statements | Step 2: Type, Title, & Abstract<br>This are non-standing and non-to-to-analysis and attent to the second and the solution of the solution and<br>*                                                                                                    | Extension           • this 1 Vise and Report to _><br>Decision Lefter         >           • this 2 Signa Tris, A Addrect _>         >           • this 3 Fire Lipson         >           • this 3 Fire Lipson         >           • this 2 Addrect Is Restored         >           • this 2 Addrect Is Restored         >           • Blage Calculus & Comments _>         >           • Blage 7. Revise & Boot         > | Step 5: Authors & Institutions There are a why shall be a the stress of the step when a construct them the city "base the city and the step when a construct them the the stress of the stress of the  |
|----------------------------------------------------------------------------------------------------|----------------------------------------------------------------------------------------------------|----------------------------------------------------------------------------------------------------|----------------------------------------------------------------------------------------------------|
|                                                                                                    | Concertor de defer      Character de defer      Character de defer      C                                                                                                    |                                                                                                    | Under Artificity         Anticity         Matrix anticol         Matrix anticol           Drg         Image: Artificity         Anticol         Anticol           Matrix anticol         Image: Artificity         Anticol         Anticol           Matrix anticol         Image: Artificity         Anticol         Anticol           Matrix anticol         Image: Artificity         Matrix anticol         Anticol                                                                                                    |
|                                                                                                    |                                                                                                    |                                                                                                    |                                                                                                    |
| Submission                                                                                                    | Step 3: ファイルレアップロード<br>RRDD-Y-11-US-7-1-US-7-1<br>クンイト-US-7-Y-11-US-7-1<br>クンイルビンプンイル<br>マングルーレンジンイル<br>PS-CALL 学校的でからな GRC どない<br>アングルーレンジングルン<br>RRDD-Y-12-FL-2<br>にない<br>アングルーレンジングルン<br>RRDD-Y-12-FL-2<br>FL-2<br>FL-2 | Boy (Vising Report 5)     Second Later     Tray 7 Spc. Vis and Report 5)     Tray 7 Spc. Vis A database 5     Tray 7 Spc. Vis A database 5)     Tray 7 Anton 5)     Tray 7 Anton 5)     Second Later 5     Tray 7 Anton 5     Tray 7 Anton 5                                                                                                    | Step is: Uetails & Comments Uetails & Comments Uetails & Comments Uetails & Comments Uetails & Comments Uetails & Uetails & Ue |
|                                                                                                    | Hids 0                                                                                                    |                                                                                                    | Updat Cerur Letter                                                                                                    |
| 操作か<br>ファイ<br>をアッ                                                                                                    |                                                                                                    | 20-barren ba                                                                                                    | (massing)                                                                                                    |
|                                                                                                    | ¥                                                                                                    | Step 1: View and Respond 1     Decision Letter     Step 2: Type, Tile, & Abstra     Step 3: File Uptood     Step 4: Attributes     Step 4: Attributes                                                                                                    | Provide the information below for concretes and make changes as needed. After reviewing the manuscript proofs at the foot of this page, you MUST CUDK 'UBMIT's complete your submission.     • Required Proofs     • Verify Step Information                                                                                                    |
| Sidentesson<br>Cleg 1, Vers and Respond to<br>Decision Linker<br>Step 2, Type, The & Advancel<br>Step 2, Annotate<br>Step 2, Annotate<br>Step 2, Annotate<br>Step 2, Annotate                                                                                                    | Step 4: Attributes "Variance men por anxiest attributes advected to the different asystement be particle to it devotes to plange in terms and county fractional or setty part revealed to the to the county of the particle to the different attributes. Acces "Anxiest of these Keywords e set                                                                                                    | <ul> <li>Step 6: Delaits &amp; Commenta<br/>Step 7: Review &amp; Submit</li> </ul>                                                                                                    | Step 1: View and Respond to Decision Letter      PieLo      ResPonse      Vour Response      asa                                                                                                    |
| ✓ Step C, Detas & Consents ⇒<br>Step 7: Rever & Submit ⇒                                                                                                    | A sol                                                                                                    |                                                                                                    | View Proof You must view the PDF proof before you can submit Wex mus. Roof - wear training way roor involve View Medium Proof View Medium Proof                                                                                                    |
|                                                                                                    | Crimon Ste                                                                                                    |                                                                                                    | C Provous Step                                                                                                    |
|                                                                                                    |                                                                                                    | PDFを確認<br>画面最下                                                                                                    | 認後、すべての項目にチェックが入ったら、<br>部の "Submit" を押します。                                                                                                    |

## 提出完了

論文が提出されました。

### Submission Confirmation

🖨 Print

#### 修正論文をご提出いただきありがとうございます。

| Submitted to | Landscape Research Japan |
|--------------|--------------------------|
| 論文ID         | JILA-2018-0027.R1        |
| 題名           | テスト                      |
| 著者           | 造園,太郎                    |
| 投稿日          | 13-Jul-2018              |

#### Author Dashboard >

### 提出完了です。

 投稿完了の通知メールが送信されますのでご確認ください。
 「ダッシュボードに戻る(Author Dashboard)」ボタンを押して、著者 ダッシュボードに戻ります。

【重要】 ブラウザの "戻る"ボタンは絶対に使用しないでください。